お客様各位

株式会社日立ソリューションズ Palo Alto Networks 製品ユーザーサポート

<u>URL Filtering カテゴリ「Encrypted-dns」</u>追加のお知らせ

平素は Palo Alto Networks 製品ユーザーサポートをご利用くださいまして誠にありがと うございます。この度、Palo Alto Networks 社より、URL Filtering カテゴリリストへの 「Encrypted-dns」追加についてアナウンスされましたので、以下の通りご連絡いたします。

1. 概要

2022 年 10 月 7 日(PST)にリリースされた Contents 8627 以降を適用すると URL Filtering カテゴリリストへ「Encrypted-dns」が追加されます。当該カテゴリは 2022 年 12 月 8 日(PST)に有効になります。それまでは当該カテゴリを使用して Web ペー ジが分類されることはございません。

2. 対象のお客様

PAN-OS 9.1 以降で、PAN-DB URL Filtering もしくは Advanced URL Filtering を ご利用のお客様。

 「Encrypted-dns」カテゴリアクションについて 「Encrypted-dns」の追加後、default プロファイルでは「allow」が選択された状態と なります。また、URL Filtering プロファイルを別途作成している場合の既存プロフ ァイルも同様に「allow」が選択された状態で設定がされます。

当該カテゴリの推奨アクションは「block」となります。 推奨アクションが「block」の理由につきましては、DoHのようなプロトコルは DNS クエリーを暗号化し、ユーザーが要求したドメインを非表示にします。 そのため、「Encrypted-dns」をブロックすることで、DoH を使用するアプリケーショ ンは通常の DNS にフォールバックし、インターネットトラフィックの可視性と制御を 獲得することができます。

カテゴリアクションの変更手順につきましては次項目をご参照ください。

 URL Filtering カテゴリアクションの変更手順 以下手順にて URL Filtering カテゴリのアクションを変更できます。

【確認手順】

- ① WebUI にログイン。
- ② OBJECTS > セキュリティプロファイル > URL フィルタリングへ遷移。
- ③ 「encrypted-dns」カテゴリのアクションを変更したい URL フィルタリングプロ ファイルを選択。
- ④ カテゴリタブの検索欄にて「encrypted-dns」を検索。「encrypted-dns」カテゴリ が表示されます。
- ⑤ 当該カテゴリのサイトアクセス、ユーザー証明書送信欄をプルダウンにて「block」 に変更。
- OK を押下。
- ⑦ Commit を実行。

以上